# LE DÉCLIC DU CLUB

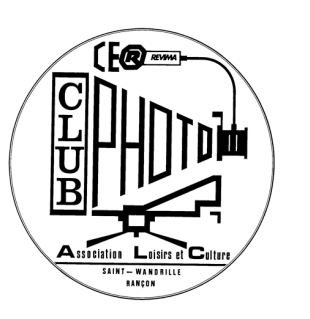

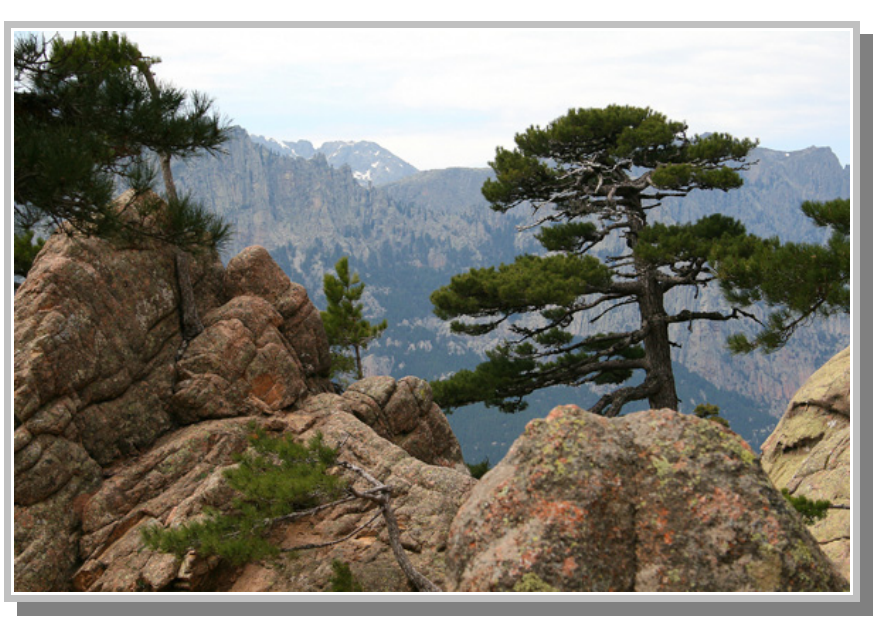

Photo: Didier Fiquet

# Programme du mois

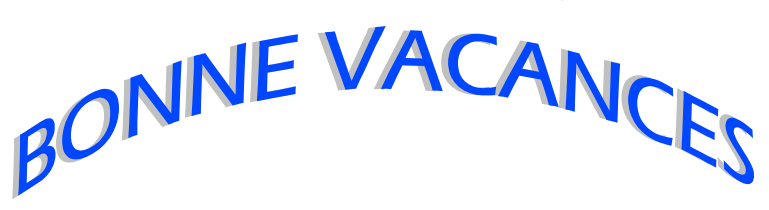

Mercredi 10 Juin Composition des photos. Mercredi 24 Juin Séance d'analyse photos Pour jugement. Dernière séance avant les vacances Reprise le 30 Septembre. Info pour notre concours 2010 (sous réserve de disponibilité de salle)

expo les 27 et 28 février 2010 et 6, 7 mars 2010

Vernissage le vendredi 26 février 2010

#### L'ASTUCE DU MOIS: Les raccourcis clavier pour photoshop

LE SITE A VISITER

1

http://www.fond-ecran-image.com/forum/les-regles-d-or-dans-le-cadrage-et-la-composition-vt3147.html

## Astuce

### Quelques raccourcis clavier pour les outils,

### tous les autres à la fin du Déclic.

|                  | Nom en français            | Nom en anglais                        | Raccourci    |
|------------------|----------------------------|---------------------------------------|--------------|
|                  | Rectangle de sélection     | Rectangular Marquee                   | Μ            |
| ▶. <b>.</b> .    | Déplacement                | Move                                  | $\mathbf{V}$ |
| Ş                | Lasso                      | Lasso                                 | L            |
| *                | Baguette magique           | Magic Wand                            | W            |
| 女                | Recadrage                  | Crop                                  | С            |
| ×                | Tranches                   | Slice                                 | К            |
| (J               | Correcteur                 | Healing Brush                         | J            |
| 3                | Pinceau                    | Brush                                 | В            |
| 4                | Tampon                     | Clone Stamp                           | L            |
| Z.               | Forme d'historique         | History Brush                         | Y            |
| Ð                | Gomme                      | Eraser                                | Ε            |
| I)               | Pot de peinture            | Paint Bucket                          | G            |
| $\bigcirc$       | Goutte d'eau               | Bhr                                   | R            |
| ۹                | Densité                    | Dodge                                 | Q            |
| k                | Sélection de tracé         | Path Selection                        | Α            |
| Т                | Texte                      | Туре                                  | Т            |
| \$               | Plume                      | Pen                                   | Р            |
| 53               | Formes                     | Shapes                                | U            |
|                  | Annotations                | Notes                                 | Ν            |
| A                | Pipette                    | Eyedropper                            | Ι            |
| ( <sup>m</sup> ) | Main                       | Hand                                  | $\mathbf{H}$ |
| a,               | Loupe                      | Zoom                                  | Z            |
|                  | Couleurs par défaut        | Default colors                        | D            |
| ¢                | Inversion de couleurs      | Switch colors                         | X            |
| 00               | Mode standard / quick mask | Toggle standard / quick mask<br>modes | Q            |
|                  | Modes d'écran              | Toggle screen modes                   | F            |
| t<br>N           | Editer dans ImageReady     | Edit in ImageReady                    | Ctrl Shift M |

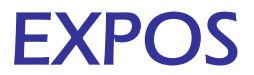

#### 'Exposition "Mon Village S'expose à L'Office. Regards Sur Cierrey" à Evreux'

Expo, salon Expositions et salons photographiques Date: Samedi, Juin 06, 2009 At 09:30 au: Dimanche, Juin 28, 2009 At 23:59 Contact Info: Philippe Lebreton

Email: <a href="mailto:objectif.image.evreux@wanadoo.fr">objectif.image.evreux@wanadoo.fr</a> URL: <a href="http://">http://</a>

"Mon village s'expose à l'Office. Regards sur Cierrey" Exposition photographique à l'Office de Tourisme du Grand Evreux réalisée par Objectif Image Evreux 1ter place du Général de Gaulle 27 EVREUX

#### Evènement: 'Marathon UR02/UR20 à Saint-Aignan-de-Cramesnil (14)'

Rencontre photographique Sorties photo Date: Samedi, Juin 13, 2009 At 09:00 au: Samedi, Juin 13, 2009 At 17:00 Contact Info: Arnaud Serander, secrétaire UR02 José Manuel Pires Dias, président UR20

Email: <u>fpf.ur02@free.fr</u> URL: <u>http://fpf.ur02.free.fr/dlid\_f.php3?db=146</u>

Marathon UR02/UR20 à la salle communale de Saint-Aignan-de-Cramesnil (à 15 km au sud de Caen) Objectif : rencontrer et échanger avec d'autres photographes en réalisant une série de photographies sur un thème identique pour tous.

#### Evènement: '46e Foire Internationale à La Photo à Bièvres'

#### Expo, salon

Expositions et salons photographiques Date: Samedi, Juin 13, 2009 At 07:00 au: Dimanche, Juin 14, 2009 At 21:00 Contact Info:

Email: URL: <u>http://www.foirephoto-bievre.com/</u>

46e Foire internationale à la photo à Bièvres (91) Marché des antiquités et des occasions Samedi 13 juin de 14h à 21h et dimanche 14 juin de 7h à 18h Marché des artistes Dimanche 14 juin de 9h à 18h Place de la Mairie à Bièvres (proche de Paris) Entrée libre, parking et navettes gratuits Restauration possible sur place

#### Evènement: 'Concours Régionaux Et Assemblée Générale à Offranville'

Concours régionaux Concours régionaux Date: Dimanche, Juin 28, 2009 At 09:00 au: Dimanche, Juin 28, 2009 At 18:00 Contact Info: Arnaud Serander

9h Jugement des Concours régionaux (entrée libre)

- Auteurs
- Nature

- Jeunesse 14h Assemblée générale

76 Offranville

Email: fpf.ur02@free.fr URL: http://

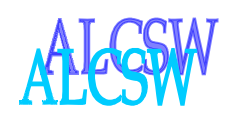

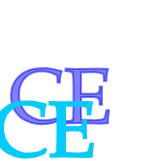

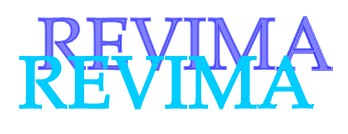

# REVER APU

| CONCOURS<br>2009    | ST WANDRILLE<br>(N) 76 | VILLENEUVE<br>SUR LOT (1)47 | FONTENAY LE<br>COMTE (N) 85 | TOTAL |
|---------------------|------------------------|-----------------------------|-----------------------------|-------|
| ACHARD<br>Gérard    | 168                    |                             |                             | 168   |
| CARPENTIER<br>Jean  | 168                    | 8                           | 88                          | 264   |
| FERAY<br>Catia      | 168                    |                             |                             | 168   |
| LAINE<br>Jean-Marie | 168                    |                             |                             | 168   |
| NEVEU<br>Thierry    | 168                    | 78                          | 88                          | 334   |
|                     |                        |                             |                             |       |

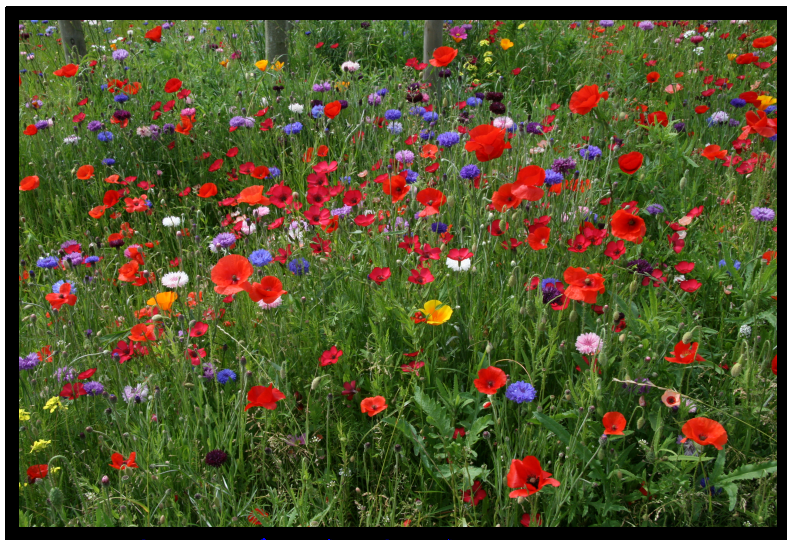

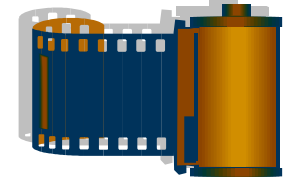

Photo: Gérard Achard

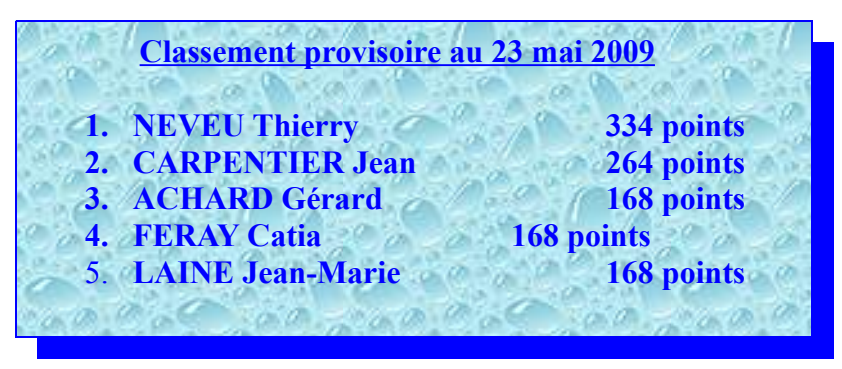

## Les Raccourcis clavier dans Photoshop 7.0, CS, CS2, CS3

#### **FICHIER**

| Ctrl-S           | .Sauver              |
|------------------|----------------------|
| Ctrl-N           | Nouveau document.    |
| Ctrl-W           | .Fermer un fichier   |
| Ctrl-Q.          | .Quitter             |
| Ctrl-O           | .Ouvrir un fichier   |
| Ctrl-Shift-Alt-S | .Sauver pour le web  |
| Ctrl-Alt-S       | .Sauver une copie    |
| Ctrl-Alt-O       | .Ouvrir en tant que  |
| Ctrl-P           | .Imprimer            |
| Ctrl-Shift-P     | .Format d'impression |

#### **CALQUES ET COUCHES**

| Ctrl-E aplatir les calques liés    Ctrl-Shift-E aplatir les calques visibles    Ctrl-Alt-E copier dans un calque les calques    Ctrl-Shift-Alt-E lier    Ctrl-Shift-N dupliquer les calques visibles    Ctrl-Shift-J nouveau calque |
|----------------------------------------------------------------------------------------------------|
| Ctrl-Shift-Eaplatir les calques visibles<br>Ctrl-Alt-Ecopier dans un calque les calques<br>Ctrl-Shift-Alt-Elier<br>Ctrl-Shift-Ndupliquer les calques visibles<br>Ctrl-Shift-Jnouveau calque                                         |
| Ctrl-Alt-E                                                                                                    |
| Ctrl-Shift-Alt-Elier<br>Ctrl-Shift-Ndupliquer les calques visibles<br>Ctrl-Shift-Jnouveau calque                                                                                                    |
| Ctrl-Shift-Ndupliquer les calques visibles<br>Ctrl-Shift-Jnouveau calque                                                                                                    |
| Ctrl-Shift-Jnouveau calque                                                                                                    |
|                                                                                                    |
| Ctrl-Shift-Altnouveau calque par coupage                                                                                                    |
| Ctrl-Gdéplacer le fond                                                                                                    |
| Shift-+ ou Shiftgrouper avec le calque précédent le mode du calque                                                                                                    |
| Shiftdécocher préserver la transparence.                                                                                                    |
| Ctrl-1 à 9sélectionner une couche                                                                                                    |
| Ctrl-click sur coucheRécupérer la sélection d'une couche                                                                                                    |
| Ctrl-Alt-1 à 9Récupérer la sélection d'une couche                                                                                                    |
| Ctrl-Inégatif de couche                                                                                                    |

#### **REGLAGES**

| Ctrl-B           | réglage par balance des couleurs idem avec réglages identiques |
|------------------|----------------------------------------------------------------|
| Ctrl-Alt-B       | .réglage par niveaux                                           |
| Ctrl-L.          | idem avec réglages identiques.                                 |
| Ctrl-Alt-L       | .réglage par courbes                                           |
| Ctrl-M.          | idem avec réglages identiques.                                 |
| Ctrl-Alt-M       | .teinte/saturation                                             |
| Ctrl-U           | réglage automatique                                            |
| Ctrl-Shift-L     | .par niveaux                                                   |
| Ctrl-Shift-U     | désaturation                                                   |
| Ctrl-Shift-Alt-L | réglage automatique par contraste                              |
| Ctrl-I           | inverser                                                       |

#### **OUTILS**

| A       | outil sélection directe.       |
|---------|--------------------------------|
| B       | .outil pinceau                 |
| С       | .outil recadrage               |
| D       | .couleur NB par défaut         |
| E       | .outil gomme                   |
| F       | .changer de mode de vue        |
| G       | .outil dégradé                 |
| Shift-G | .changer de dégradé            |
| Η       | .outil main                    |
| I       | .outil pipette/échantillonnage |
| Shift-I | .changer de pipette            |
| J       | .outil aérographe              |
| K       | outil pot de peinture.         |
| L       | .outil lasso                   |
| Shift-L | .changer de lasso              |
| M       | outil de sélection.            |
| Shift-M | .changer de sélection          |
| N       | .outil ligne/crayon            |
| Shift-N | .changer de ligne/crayon       |
| 0       | outil densité/éponge.          |
| Shift-O | .changer de densité/éponge     |
| P       | .outil plume                   |
| Shift-P | .changer de plume              |
| Q       | .passer en mode masque         |
| R       | .outil doigt/netteté/flou      |
| Shift-R | .changer de doigt/netteté/flou |
| S       | .outil tampon                  |
| Shift-S | .changer de tampon             |
| Τ       | .outil texte                   |
| Shift-T | .changer de texte              |
| U       | .outil règle                   |
| V       | outil de déplacement.          |
| W       | outil baguette magique.        |
| X       | .intervertir couleur           |
| Y       | outil forme historique.        |
| Ζ       | .outil zoom                    |
| Espace  | .outil main                    |

#### **GUIDES, GRILLE ET REGLES**

| Ctrl-R                 | afficher/masquer règles   |
|------------------------|---------------------------|
| Double click sur règle | changer l'unité de mesure |
| Double click sur guide | .préférences sur guides   |
| Ctrl-;                 | afficher/masquer guides   |
| Ctrl-Alt-;             | geler guides              |
| Ctrl-" ;               | afficher/masquer grille   |

#### **MODES DE FUSION**

| Shift-Alt-A | mode saturation. (Outil éponge)  |
|-------------|----------------------------------|
| Shift-Alt-B | mode densité couleur +           |
| Shift-Alt-C | mode couleur                     |
| Shift-Alt-D | mode densité couleur <b>-</b>    |
| Shift-Alt-E | mode différence                  |
| Shift-Alt-F | mode lumière tamisée             |
| Shift-Alt-G | mode éclaircir                   |
| Shift-Alt-H | mode lumière crue                |
| Shift-Alt-I | mode fondu                       |
| Shift-Alt-J | mode désaturation (outil éponge  |
| Shift-Alt-K | mode obscurcir                   |
| Shift-Alt-L | mode bitmap (2 couleurs)         |
| Shift-Alt-M | mode produit                     |
| Shift-Alt-N | mode normal                      |
| Shift-Alt-O | mode incrustation                |
| Shift-Alt-Q | mode arrière                     |
| Shift-Alt-R | mode transparent                 |
| Shift-Alt-S | mode superposition               |
| Shift-Alt-T | mode saturation                  |
| Shift-Alt-U | mode teinte                      |
| Shift-Alt-V | mode tons moyens (outil densité) |
| Shift-Alt-W | mode tons foncés (outil densité) |
| Shift-Alt-X | mode exclusion                   |
| Shift-Alt-Y | mode luminosité                  |
| Shift-Alt-Z | mode tons clairs (outil densité) |

#### **DIVERS**

| 1 à 10                | .changer l'opacité ( ± 10% )            |
|-----------------------|-----------------------------------------|
| F1                    | .changer l'opacité ( ± 1% )<br>.aide    |
| F2 à F4               | .action utilisateur                     |
| Print screen          | .capture d'écran                        |
| Alt-Backspace         | .remplir avec couleur de 1er plan       |
| Alt+déplacer un guide | .changer l'alignement d'un guide        |
| Ctrl-Z                | .annuler                                |
| Ctrl-Alt-Z            | .passer à l'état précédent (historique) |
| Ctrl-Shift-Z          | .revenir à l'état suivant (historique)  |
| Ctrl-K                | .préférences                            |
| Ctrl-1                | .couche rouge                           |
| Ctrl-2                | .couche verte                           |
| Ctrl-3                | .couche bleue                           |
| Ctrl-click sur calque | sélectionner détourage du calque.       |
| Ctrl-Alt-X            | .extraire                               |
| Ctrl-Shift-H          | .afficher/masquer un tracé              |
|                       |                                         |

#### **COPIER/COLLER**

| Ctrl-V       | coller                                |
|--------------|---------------------------------------|
| Ctrl-C       | copier                                |
| Ctrl-X       | couper                                |
| Ctrl-Shift-V | collage spécial (masque de fusion)    |
| Ctrl-Shift-C | copier avec fusion (tous les calques) |

#### **AFFICHAGE ET PALETTES**

| Shift-Tab             | cacher palettes sauf outils                     |          |
|-----------------------|-------------------------------------------------|----------|
| Tab                   | masquer toutes pal.                             |          |
| Shift-click sur titre | déplacer palettes. vers bord de l'écran         |          |
| Ctrl-Alt-0            | dézoomer 100%                                   |          |
| Ctrl-0                | agrandir à taille de l'écran                    |          |
| Double-click sur main | agrandir à taille de l'écran                    |          |
| Ctrl                  | zoomer                                          |          |
| Ctrl-+                | dézoomer                                        |          |
| Ctrl-Espace           | outil zoom                                      |          |
| Ctrl-Alt-Espace       | outil dézoom                                    |          |
| Origine               | caler visu en haut à gauche                     |          |
| Fin                   | caler visu en bas à droite                      |          |
| Page haut             | défiler d'un écran vers haut                    |          |
| Page bas              | défiler d'un écran vers bas                     |          |
| Shift-Page haut       | défiler lentement vers haut                     |          |
| Shift-Page bas        | défiler lentement vers bas                      |          |
| Ctrl-Y                | prévisualisation en mode CMYK                   |          |
| Ctrl-Shift-Y          | afficher couleurs non imprimables               |          |
| F5                    | afficher/masquer palette des formes             |          |
| F6                    | afficher/masquer palette des couleurs           |          |
| F7                    | afficher/masquer palette des calques            |          |
| F8                    | afficher/masquer palette des infos              |          |
| F9                    | afficher/masquer palette des scripts            |          |
| Ctrl-click            | supprimer une forme de palette                  |          |
| Ctrl-click            | supprimer un échantillon de palette             |          |
| Shift-click           | remplissage de l'échantillonnage par couleur du | 1er plan |
|                       |                                                 |          |

#### **FILTRES**

| Ctrl-F                | .répéter filtre précédent                |
|-----------------------|------------------------------------------|
| Ctrl-Alt-F            | répéter menu du filtre précédent.        |
| Ctrl-Shift-F          | .atténuer                                |
| Ctrl-Espace-click     | .zoomer dans prévisualisation            |
| Alt-Espace-click      | dézoomer dans prévisualisation.          |
| Alt-click sur annuler | rétablir options par défaut.             |
| Alt-Escape            | rétablir options par défaut.             |
| Tab                   | .passer à valeur suivante                |
| Shift-Tab             | .revenir à valeur précédente             |
| gauche/droite         | augmentation de la valeur de 0.1 (ou 1). |
| Shift-gauche/droite   | augmentation de la valeur de 1 (ou 10).  |

#### <u>TEXTE</u>

| Ctrl-Shift-C           | centrer                        |
|------------------------|--------------------------------|
| Ctrl-Shift-L           | aligner à gauche/haut          |
| Ctrl-Shift-R           | aligner à droite/bas           |
| Ctrl-A                 | tout sélectionner              |
| Ctrl-gauche/droite     | modifier crénage ( ± 20 )      |
| Ctrl-Alt-gauche/droite | modifier crénage ( ± 100 )     |
| Ctrl-haut/bas          | modifier l'interligne ( ± 2 )  |
| Ctrl-Alt-haut/bas      | modifier l'interligne ( ± 10 ) |

#### **SELECTION ET DEPLACEMENT**

| Ctrl-A.                     | .tout sélectionner                      |
|-----------------------------|-----------------------------------------|
| Ctrl-D                      | .désel.ner                              |
| Ctrl-H.                     | .afficher/masquer la sélection          |
| Ctrl-Shift-D                | resélectionner                          |
| Ctrl-Shift-D                | inverser la sélection                   |
| Ctrl-Alt-D                  | .contour progressif                     |
| Alt-glisser                 | sélectionner en partant du centre       |
| Alt-glisser                 | forcer une sélection géométrique        |
| Ctrl-flèches                | déplacer une sélection d'1 pixel        |
| Ctrl-Shift-flèches          | déplacer une sélection de 10 pixels     |
| Flèches                     | déplacer contour d'1 pixel              |
| Shift-flèches               | déplacer contour de 10 pixels           |
| V et Alt-glisser            | dupliquer une sélection                 |
| V et Ctrl-Alt-flèche        | dupliquer une sélection (1 pixel)       |
| V et Ctrl-Shift-Alt-flèche. | dupliquer une sélection (10 pixels      |
| V et Ctrl-glisser           | dupliquer une sélection vers un fichier |
| Glisser                     | dupliquer contour vers un fichier       |
| L et Alt-click              | sélection polygonale                    |
| Shift-glisser               | ajouter une sélection à une autre       |
| Alt-glisser                 | soustraire une sélection à une autre    |
| -                           |                                         |

#### **DESSIN**

| Entrée               | .afficher/masquer pal. des options   |
|----------------------|--------------------------------------|
| S et Alt-click       | .zone à copier avec tampon           |
| Shift-glisser        | .forcer ligne droite                 |
| Ctrl-backspace       | .remplir avec couleur de 2nd plan    |
| Ctrl-Shift-Backspace | .idem + préserver la transparence    |
| Alt-backspace        | .remplir avec couleur de 1er plan    |
| Shift-Alt-backspace  | .idem + respecter la transparence    |
| Shift-Backspace      | .dialogue de remplissage             |
| Shift-F5             | .dialogue de remplissage             |
| Backspace            | .remplir BG avec couleur de 1er plan |
| Ctrl-N               | nouveau dégradé dans l'éditeur.      |
|                      |                                      |

#### **TRANSFORMATION**

| Ctrl-T           | transformation libre                        |
|------------------|---------------------------------------------|
| Ctrl-Alt-T       | idem avec duplication                       |
| Ctrl-Shift-T     | répéter une transformation                  |
| Ctrl-Shift-Alt-T | idem avec duplication                       |
| V                | outil sélection (dans transfo. 3D).         |
| A                | outil sélection directe (dans transfo. 3D). |
| M                | .outil cube (dans transfo. 3D)              |
| N                | .outil sphère (dans transfo. 3D)            |
| R                | outil trackball (dans transfo. 3D).         |
| E                | .outil panorama (dans transfo. 3D)          |
| Η                | .outil main (dans transfo. 3D)              |
| Ζ                | .outil loupe (dans transfo. 3D)             |
| +                | .Outil plume + (dans transfo. 3D)           |
|                  | .outil plume - (dans transfo. 3D)           |